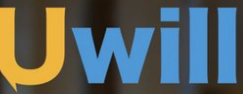

The mental health solution that understands colleges and students.

# **USER GUIDE** For students

## **TABLE OF CONTENTS**

| Getting Started                | 3 |
|--------------------------------|---|
| Schedule An Appointment        | 4 |
| Connecting With Your Counselor | 5 |

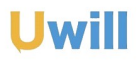

# **GETTING STARTED**

### **CREATE YOUR ACCOUNT**

When you first visit the Uwill site, you will be asked to create an account using your school email address. Fill in your name, birthdate, and email address provided by the institution. Input your school information, reason(s) for registering, and emergency contact information. An email will be sent to you to verify your account.

| Uwill |                                                                                                    | Register to join Uwill                                                                      |  |  |
|-------|----------------------------------------------------------------------------------------------------|---------------------------------------------------------------------------------------------|--|--|
|       | Register to join Uwill  Vour Regionation  Register to matter at a second second | 🥑 Your Registration 💫 🔗 Basic Information 🦳 🔕 Additional Information 🦲 🔞 Finish             |  |  |
|       | La Ada<br>A Jahn<br>La Hanne<br>Zhane<br>Watan Da<br>Watan Da                                                                                                    | Graduation or Degree Completion Date     Season(a) for using UVIII     Consea many purphila |  |  |
|       | Could Advance<br>See John George Schoolhame edg(<br>Denome 2 Schoolhame)<br>Provide Schoolhame edg(<br>Denome 2 Schoolhame)                                                                                                    | Your Current State     Your School State     ·                                              |  |  |
|       | Construct<br>Go bask                                                                                                    | Your Gender     Constinue                                                                   |  |  |

## **VERIFY YOUR EMAIL**

An email will be sent to you to verify your account. Click on the link in the email to verify your email address and open up your Uwill dashboard.

#### Welcome to UWill!

Thanks for registering Brittany.

In order to activate your account, please <u>confirm your email address</u>.

If the link doesn't work, you can paste this URL into your browser: https://app.uwill.com/confirm/jxp1x-g2h75zZNK8bEfF

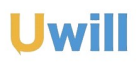

## **SCHEDULE AN APPOINTMENT**

On the left-hand side of the dashboard, you can select gender preferences for your counselor and time preferences.

Once your preferences are set, go through the counselor biographies to figure out who is the right fit for you. When you find a counselor that fits what you're looking for, select them and click, "Setup an Appointment".

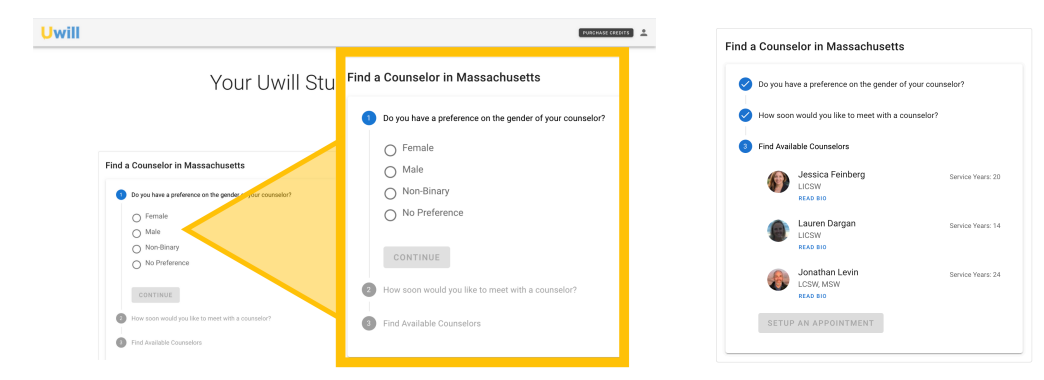

For your first appointment with a new counselor, you must schedule a video or phone session. After the first session, you can setup video, phone, or chat appointments with the counselor.

Your scheduled appointments will be on your dashboard underneath, "Upcoming Appointments." You will also receive email confirmation on the type of appointment, date, time, and counselor.

| will |                                                                                                    |                                                                                                    | PARCEALE CALL                                                                                                    |                                                                    |                                                                                   |                                                                                                    |                              |  |
|------|----------------------------------------------------------------------------------------------------|----------------------------------------------------------------------------------------------------|----------------------------------------------------------------------------------------------------|--------------------------------------------------------------------|-----------------------------------------------------------------------------------|----------------------------------------------------------------------------------------------------|------------------------------|--|
|      | Setup your t                                                                                                    | sica Feinberg                                                                                                    | Th                                                                                                    | <ul> <li>Thanks for scheduling an appointment Brittany.</li> </ul> |                                                                                   |                                                                                                    |                              |  |
|      | Choose a time                                                                                                    | What kind of appointment?                                                                                                    | osse a Melphone appointment     Or send a message now     Or send at message now                                                                              | V<br>a                                                             | What kind of<br>appointment?                                                      | When is the appointment?                                                                                                    | How long is the appointment? |  |
|      | You can choose from the available times below. Just<br>before the scheduled appointment, you will get a<br>reminder email. Intractions for how to join the<br>appointment will be available to you on your Uwill<br>Deathboard. | Video (20 minutes ( 30 minutes )<br>Video conference with your counselor right here.<br>No downloads or additional logins required.                                          | When you send a message, Jessica will respond with<br>24 hours: You will get a response via email.<br><i>Condut: 5 (reclusine 7 message and and received)</i> | N<br>V                                                             |                                                                                   | August 07, 2020 at<br>03:00pm UTC                                                                                                    | 30 minutes                   |  |
|      | 08/03/2020<br>< 51 55an 97 15an (77.000) 07.65an >                                                                                                    | Telephone (30 minutes) (30 cm4ta)<br>Use your phone to speak with your occursion We<br>will give your the matter to divisition to your<br>personal information is protected. | Write your message to Jessica here                                                                                                    | A i<br>co.<br>bri                                                  | note from Jessica: Than<br>illege students over the g<br>inging you to therapy ar | 'ca: Thank you for connecting with me! I have worked wi<br>over the years and look forward to learning more about w<br>herarow and how. I may be able to helo. |                              |  |
|      | 08/10/2020<br>< 01020m 0115m 0120am 0145am >                                                                                                    | Chat (16 minutes (16 medits)<br>Chat with your counteder ham. No downloads or<br>additional logins required.                                                                 |                                                                                                    |                                                                    | see or edit the details a                                                         | bout it you can go to the App                                                                                                    | pointment Details.           |  |
|      |                                                                                                    | SCHEDULE ON 08/03/2020 AT 09:30AM                                                                                                    | SEND MESSAGE                                                                                                    | If<br>htt                                                          | the link doesn't work, yo<br>tps://app.uwill.com/app                              | ou can paste this URL into yo<br>ointment/17                                                                                                    | ur browser                   |  |

Uwill

## **CONNECTING WITH YOUR COUNSELOR**

### **START YOUR SESSION**

An email reminder will be sent to you an hour prior to your scheduled appointment. Access your appointment through the link in the email reminder or visit the Uwill site to begin your appointment.

### **BOOK YOUR COUNSELOR AGAIN**

If you matched well with your counselor, you can book them again! After your first session is completed, you can find your counselor in the, "Book Again," box on the dashboard. Click their profile to schedule another appointment.

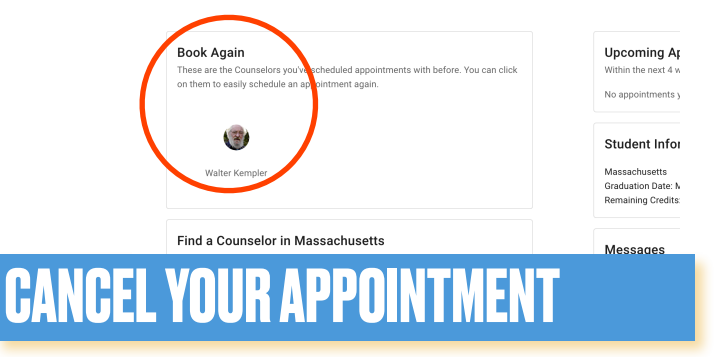

Click on the trashcan next to your scheduled appointment. A pop up will appear to confirm the cancellation of your appointment and your credits will be refunded.

| Upcoming Appointments<br>Within the next 4 weeks | etts           | Cancel this appointment?                                                                        | ing Appoi<br>next 4 weeks<br>Video Appo |
|--------------------------------------------------|----------------|-------------------------------------------------------------------------------------------------|-----------------------------------------|
| Video Appointment with Jessica Feinberg          | der of your co | Are you sure you want to cancel this appointment?<br>Your credits will be refunded immediately. |                                         |
|                                                  |                | NO YES, CANCEL IT.                                                                              | August 03, 20                           |

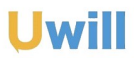